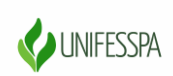

#### UNIVERSIDADE FEDERAL DO SUL E SUDESTE DO PARÁ PRÓ-REITORIA DE ENSINO DE GRADUAÇÃO DIRETORIA DE ENSINO DIVISÃO DE FORMAÇÃO DOCENTE E APOIO AO DISCENTE COORDENADORIA DE ACOMPANHAMENTO DOCENTE E DISCENTE

#### Orientações para cadastro no SigEventos

Como usuário externo, você necessitará se cadastrar no Sistema Integrado de Gestão de Eventos (SIGEventos) da Unifesspa. Siga as orientações abaixo, para realizar seu CADASTRO.

1. Clique no link abaixo:

https://sigeventos.unifesspa.edu.br/sigeventos/login.xhtm

2. Marque a opção "Sem vínculo" e clique em "Cadastre-se".

| O sistema                         | ATEN<br>diferencia letras maiúsculas de minúsculas APENAS na senh | ÇÃO!<br>a, portanto ela deve ser digitada da mesma maneira       | que no cadastro.                          |
|-----------------------------------|-------------------------------------------------------------------|------------------------------------------------------------------|-------------------------------------------|
| SIGAA<br>(Acadêmico)              | SIPAC<br>(Administrativo)                                         | SIGRH<br>(Recursos Humanos)                                      |                                           |
| SIGEventos<br>(Gestão de Eventos) | SIGEleicão<br>(Controle de Processos Eleitorais)                  | SIGAdmin<br>(Administração e Comunicação)                        | SIGED<br>(Gestão Eletrônica de Documento: |
|                                   | Entrar no sistema                                                 |                                                                  |                                           |
|                                   | Vínculo: O Possui vín                                             | culo com a UNIFESSPA 💿 Sem vínculo                               |                                           |
|                                   | E-mail ou CPF: Digite seu e-m                                     | nail ou CPF                                                      |                                           |
|                                   | Senha: Digite sua sen                                             | ha 🗛                                                             |                                           |
|                                   | Mostrar a Senha:                                                  | U                                                                |                                           |
|                                   | En                                                                | trar                                                             |                                           |
|                                   |                                                                   |                                                                  | )                                         |
|                                   |                                                                   |                                                                  |                                           |
|                                   | a de la dela dela dela dela dela dela de                          | <u>@</u>                                                         |                                           |
|                                   | Cadastre-se<br>somente usuários externos à UNIFESSPA )            | Esqueci minha senha<br>( somente usuários externos à UNIFESSPA ) |                                           |
|                                   |                                                                   |                                                                  |                                           |

3. Preencha os campos solicitados e clique em "Cadastrar".

| Pero unaletes enternes ante necessaine presenter o formulano de costador adores antes en uniferno.<br>Beré anvante um ermel pero veste confirme o activato malando, semente aples a confirmação autó possibil malant o login no anterno. |                          |                                             |  |  |  |  |  |
|----------------------------------------------------------------------------------------------------|--------------------------|---------------------------------------------|--|--|--|--|--|
| Observapier Luxiens par 2 presum login o scribt nas dormai automo nilo prossum na solicatori.                                                                                                    |                          |                                             |  |  |  |  |  |
|                                                                                                    |                          | FORMULASE OF CASAFTO FARA USULASES EXTENSES |  |  |  |  |  |
|                                                                                                    | DADDE PERSONDE           |                                             |  |  |  |  |  |
|                                                                                                    | Estrangeire: •           |                                             |  |  |  |  |  |
|                                                                                                    | CPF: #                   |                                             |  |  |  |  |  |
|                                                                                                    | Passoporte:              |                                             |  |  |  |  |  |
|                                                                                                    | Nome Complete: *         |                                             |  |  |  |  |  |
|                                                                                                    | Dela de Nascimento:      | <b>1</b> tx.( <i>bl/em/asa</i> )            |  |  |  |  |  |
|                                                                                                    | Institutção              |                                             |  |  |  |  |  |
|                                                                                                    | Instituição/Emprese: y   |                                             |  |  |  |  |  |
|                                                                                                    | DADOS PARA CONTATO       |                                             |  |  |  |  |  |
|                                                                                                    | Telefone: *              | (m) 2000 2000                               |  |  |  |  |  |
|                                                                                                    | Coluler:                 | (m) xaar aaa                                |  |  |  |  |  |
|                                                                                                    | Dados de Exdenaço        |                                             |  |  |  |  |  |
|                                                                                                    | C87: *                   |                                             |  |  |  |  |  |
|                                                                                                    | Enderage: •              |                                             |  |  |  |  |  |
|                                                                                                    | Númere: 😦                |                                             |  |  |  |  |  |
|                                                                                                    | Complemente: •           |                                             |  |  |  |  |  |
|                                                                                                    | Sairro: •                |                                             |  |  |  |  |  |
|                                                                                                    | un                       | Acre • Munipipe: • - Selecione - •          |  |  |  |  |  |
|                                                                                                    | Autenticação             |                                             |  |  |  |  |  |
|                                                                                                    | E-mail: •                |                                             |  |  |  |  |  |
|                                                                                                    | Confirmação da E-mail: * |                                             |  |  |  |  |  |
|                                                                                                    | Sonha: 🖉                 |                                             |  |  |  |  |  |
|                                                                                                    | Confirmação da Banha: 😦  |                                             |  |  |  |  |  |
|                                                                                                    |                          | Cadastrar Dancelar                          |  |  |  |  |  |

4. A imagem abaixo mostra a confirmação da realização do seu cadastro. Para ativá-lo, é necessário acessar o email informado e clicar no link enviado.

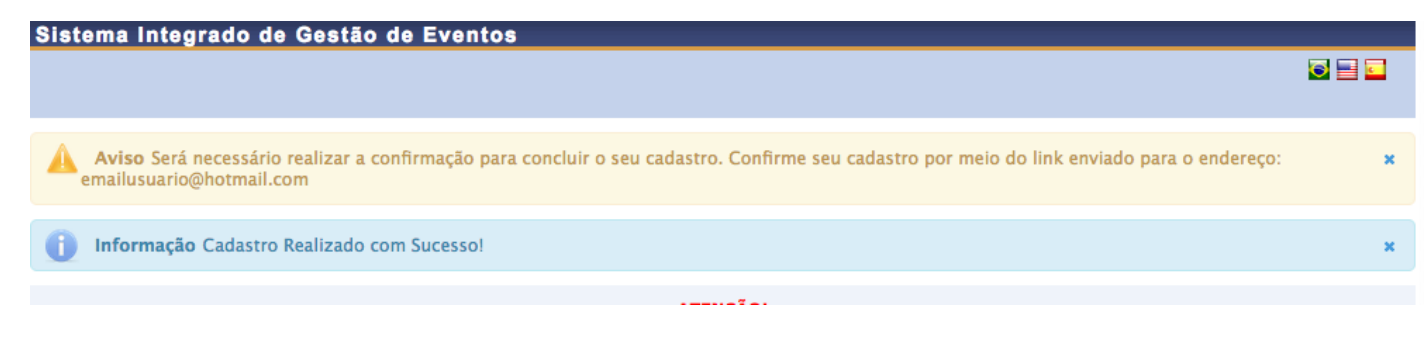

## Orientações para inscrição no evento

Realizados os passos acima, você poderá acessar o sistema e realizar a INSCRIÇÃO no evento, seguindo as orientações a seguir:

1. Clique no link abaixo:

https://sigeventos.unifesspa.edu.br/sigeventos/login.xhtm

2. Marque a opção "Sem vínculo", digite o e-mail e senha cadastrados e clique em "Entrar".

|                                                  | O sistema diferencia letras maiúsculas i | ATENÇÃO<br>de minúsculas APENAS na senha, portanto ela deve ser digita | da da mesma maneira que no cadastro.     |                                            |
|--------------------------------------------------|------------------------------------------|------------------------------------------------------------------------|------------------------------------------|--------------------------------------------|
| SIGAA<br>(Académico)                             | SIPAC<br>(Administrativo)                | SIGRH<br>(Recursos Humanos)                                            | SIGPP<br>(Planejamento e Projetos)       | SIGED<br>(Gestão Eletrônica de Documentos) |
| SIGEleicão<br>(Controle de Processos Eleitorais) | SIGEventos<br>(Gestão de Eventos)        | SIGAdmin<br>(Administração e Comunicação)                              |                                          |                                            |
|                                                  | Vincula<br>E-mail<br>Senha               | Possui vinculo com a UNIFESSI Sem vinculo                              |                                          |                                            |
|                                                  | Care and all access reducts as SICGuest  | 4                                                                      | Caso tenha asouanido sua sanha da anesso |                                            |

#### 3. Clique em "Módulos".

| Sistema     | ntegrado de Gestao de Eventos                                          |                     |                       |                    | Tempo de Sessão: 00:45 Sair |
|-------------|------------------------------------------------------------------------|---------------------|-----------------------|--------------------|-----------------------------|
| CLEUZENI SA | NTIAGO DA SILVA                                                        |                     | Trincipal             | 😤 Alterar Cadastro | 😤 Contas                    |
| FIXAR UM E  | VENTO                                                                  |                     |                       | Médulos            |                             |
|             |                                                                        |                     |                       |                    |                             |
|             |                                                                        |                     |                       |                    |                             |
| Infor       | mação SELECIONE O EVENTO PARA GERENCIAR                                |                     |                       |                    | ×                           |
| GESTÃO I    | DE EVENTOS > SELECIONAR EVENTO                                         |                     |                       |                    |                             |
|             |                                                                        |                     |                       |                    |                             |
| SELECIO     | NE O EVENTO PARA GERENCIAR.                                            |                     |                       |                    |                             |
| Selecione   | um evento para deixar fixo e não precisar ficar sempre buscando um eve | ito para gerenciar. |                       |                    |                             |
|             |                                                                        | FILTROS DA BUS      | 5CA                   |                    |                             |
|             | Título do Evento:                                                      |                     |                       |                    |                             |
|             | Data de Início Evento:                                                 | 27-10-2019 1        | Data Final do Evento: | 0                  |                             |
|             | Eventos Gerados a partir de Trabalhos?                                 | SELECIONE 💌         |                       |                    |                             |
|             | Buscar Apenas Eventos Principais?                                      | SIM                 |                       |                    |                             |
|             | Ordenacão:                                                             | Mais Recentes       |                       |                    |                             |
|             | o denação.                                                             | D Ruscar Can        | celar                 |                    |                             |
|             |                                                                        | ~ buscai Cain       | cour                  |                    |                             |

## 4. Clique em "Área do participante".

| GESTÃO DE EVENTOS ><br>SELECIONE O EVENTO I<br>Selecione um evento para | SELECIONAR EVENTO<br>PARA GERENCIAR.<br>deixar fixio e não precisar ficar sempre buscando um Alterr                | ir Módulo         |        |                      |                              |
|-------------------------------------------------------------------------|----------------------------------------------------------------------------------------------------|-------------------|--------|----------------------|------------------------------|
|                                                                         | Título do Eve<br>Data de Inicio Eve<br>Eventos Gerados a partir de Traba<br>Buscar Apenas Eventos Princi<br>Ordena | Gestão de Eventos |        | Area do Participante |                              |
|                                                                         | SIGEventos   Centro de Tecnolo                                                                                     |                   | Fechar |                      | ndu.br v5.0.12.null-SNAPSHOT |

# 5. Clique na aba "Área do participante".

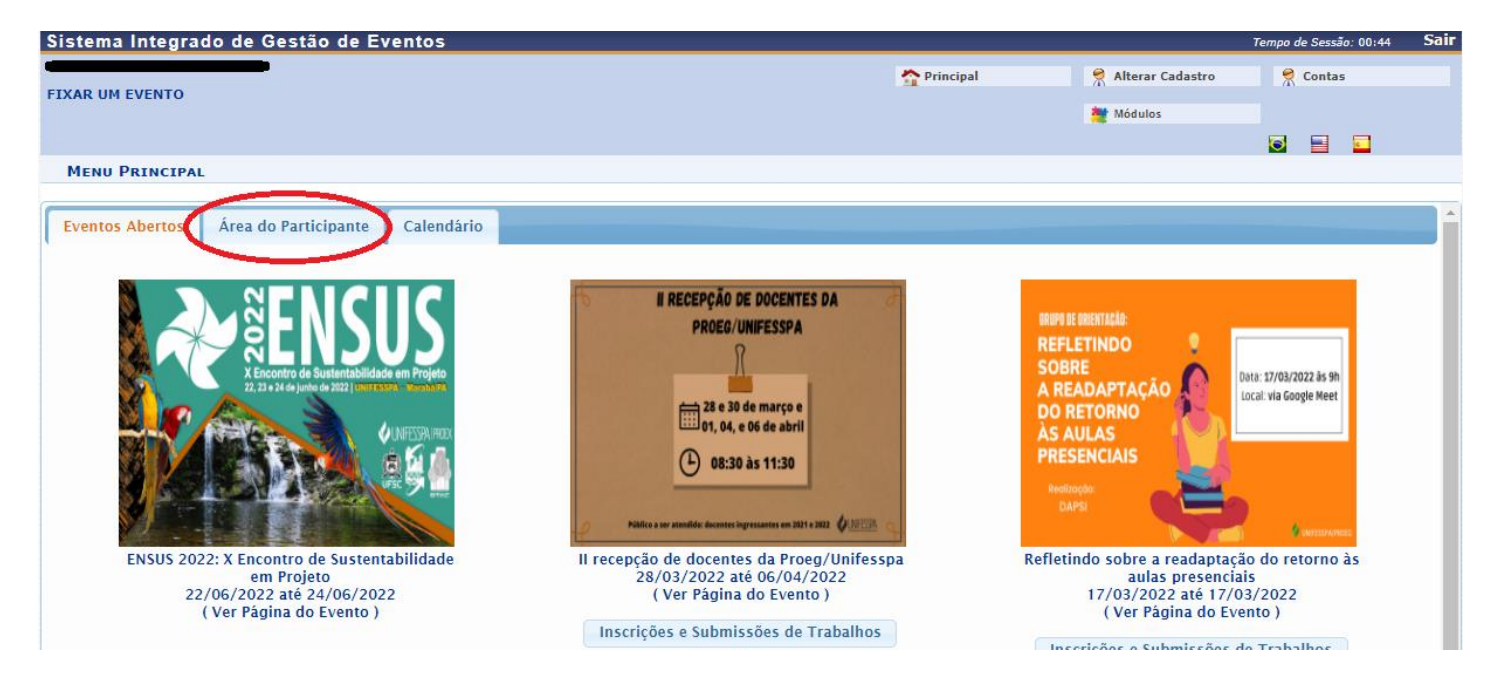

6. Clique em "Realizar uma nova inscrição".

| Sister | na Integrado de Gestão de Eventos             |                                   |                    | Tempo de Sessão: 00:45 Sain |
|--------|-----------------------------------------------|-----------------------------------|--------------------|-----------------------------|
| ETYAR  |                                               | Trincipal                         | 😤 Alterar Cadastro | 😤 Contas                    |
| FIAAR  |                                               |                                   | 🇮 Módulos          |                             |
|        |                                               |                                   |                    | S 🗄 🖬                       |
| MEN    | J PRINCIPAL                                   |                                   |                    |                             |
| Área   | do Participante Eventos Abertos Calendário    |                                   |                    |                             |
|        | Submissões de Trabalhos                       | Inscrições                        |                    |                             |
|        | Minhas Submissões de Trabalho                 | Minhas Inscrições                 |                    |                             |
|        | Realizar Nova Submissão                       | 🗛 Realizar uma nova Inscrição     |                    |                             |
|        | Inscrições para Equipe Organizadora do Evento | SIGEventos                        |                    |                             |
|        | Minhas Inscrições                             | Baixar Manual do Sistema          |                    |                             |
|        | Realizar uma nova Inscrição                   | > Criar um Novo Evento no Sistema |                    |                             |
|        | Palestrantes                                  |                                   |                    |                             |
|        | Meus Certificados como Palestrante            |                                   |                    |                             |

# 7. Localize o evento "SEMINÁRIO - Educação e Diversidades Amazônicas" e clique na SETA VERDE do seu lado direito da tela.

| CURSO DE EXTENSÃO   | NAS TRILHAS PEDAGÓGICAS DE CÉLESTIN FREINET                                                                   |                                       | 01/10/2022 até 22/10/2022 | 24/10/2022 até 28/10/2022 | 0 | Q    | 0 |
|---------------------|----------------------------------------------------------------------------------------------------|---------------------------------------|---------------------------|---------------------------|---|------|---|
| ENCONTRO            | Cinema - Promoção da Saúde                                                                                    |                                       | 01/10/2022 até 18/10/2022 | 19/10/2022 até 19/10/2022 | 0 | Q    | 0 |
| ENCONTRO            | VII ENCONTRO DE PÓS-GRADUAÇÃO                                                                                 |                                       | 15/08/2022 até 15/10/2022 | 18/10/2022 até 21/10/2022 | 0 | Q    | Ο |
| JORNADA             | II Jornada de TCC 1 do Curso de Licenciatura em Ciência:<br>Biológicas                                        | 3                                     | 16/08/2022 até 28/10/2022 | 29/10/2022 até 03/11/2022 | 0 | Q    | Θ |
| JORNADA             | I Jornada Científica do ICE                                                                                   |                                       | 13/09/2022 até 23/10/2022 | 24/10/2022 até 24/10/2022 | 0 | Q    | Θ |
| MINICURSO           | Normas da ABNT: Módulo 1 - Referências                                                                        | Inscrição dos participantes (OUVINTE) | 01/09/2022 até 26/10/2022 | 27/10/2022 até 27/10/2022 | 0 | Q    | Ð |
| PALESTRA            | AO CRISTÃO É PROIBIDO TER MEDO                                                                                |                                       | 26/09/2022 até 06/10/2022 | 07/10/2022 até 07/10/2022 | 0 | Q    | 0 |
| SEMINÁRIO           | Educação e Diversidades Amazônicas                                                                            |                                       | 05/10/2022 até 23/10/2022 | 24/10/2022 até 25/10/2022 | 0 | Q    | 0 |
| SEMINÁRIO           | III SEMINÁRIO DAPSI "Diálogo sobre aprendizagem no<br>contexto Universitário no retorno às aulas presenciais" |                                       | 12/09/2022 até 12/10/2022 | 13/10/2022 até 18/10/2022 | 0 | ٩    | Θ |
| SEMINÁRIO           | II SEMINÁRIO DE ENSINO, PESQUISA E EXTENSÃO DO<br>CURSO DE LETRAS                                             |                                       | 26/09/2022 até 18/10/2022 | 19/10/2022 até 21/10/2022 | 5 | 옮 Q  | Θ |
| SEMINÁRIO           | I Seminário Científico de TCC e IV SINJOR                                                                     |                                       | 05/10/2022 até 24/10/2022 | 25/10/2022 até 26/10/2022 | 4 | \$ Q | 0 |
| SEMINÁRIO           | Metodologias Ativas Aplicadas e Ensino-Aprendizagem:<br>Diálogo das práxis em Letras e Artes                  |                                       | 29/08/2022 até 23/10/2022 | 24/10/2022 até 27/10/2022 | 0 | Q    | 0 |
| VITRINE TECNOLÓGICA | Vitrine Tecnológica                                                                                           |                                       | 21/09/2022 até 06/11/2022 | 11/11/2022 até 11/11/2022 | 0 | Q    | 0 |
| PROGRAMA            | UnifesspaOnline 2022                                                                                          |                                       |                           | 13/04/2022 até 31/12/2022 | 1 | & Q  |   |
|                     |                                                                                                    |                                       | Cancelar                  |                           |   |      |   |

8. Responda o questionário de acessibilidade e clique em "Inscrever-se".

| Evento Selecionado                                         |                                        |  |
|------------------------------------------------------------|----------------------------------------|--|
| Evento:                                                    | Educação e Diversidades Amazônicas     |  |
| Tipo do Evento:                                            | SEMINÁRIO                              |  |
| Período do Evento:                                         | 24/10/2022 a 25/10/2022 (Evento Ativo) |  |
|                                                            | Quantidade de Vacas: 250               |  |
|                                                            | Quantidade de Inscritos: 0             |  |
| Instruções                                                 |                                        |  |
|                                                            |                                        |  |
| Tipo de Participação no Evento:                            |                                        |  |
| PARTICIPANTE                                               |                                        |  |
| QUESTIONÁRIO                                               |                                        |  |
| Você é pessoa com deficiência? *                           |                                        |  |
| O Sim.                                                     |                                        |  |
| Não.                                                       |                                        |  |
| Qual é sua deficiência? *                                  |                                        |  |
| O Física.                                                  |                                        |  |
| O Surdez.                                                  |                                        |  |
| <ul> <li>Deficiência visual (cego/baixa visão).</li> </ul> |                                        |  |
| <ul> <li>Não tenho deficiência.</li> </ul>                 |                                        |  |
|                                                            |                                        |  |
| Você precisa de apoio durante o evento? *                  |                                        |  |
| Sim.                                                       |                                        |  |
| Nao.                                                       |                                        |  |
| Que tipo de apoio você precisa? *                          |                                        |  |
| Intérprete de Libras.                                      |                                        |  |
| Apoiador guia.                                             |                                        |  |
| Apoiador leitor/escriba.                                   |                                        |  |
| Textos ampliados.     Textos ampliados.                    |                                        |  |
| Iextos em Braille.                                         |                                        |  |
| Mao preciso de apoio.                                      |                                        |  |
|                                                            | Inscrever-se Cancelar                  |  |

9. Aparecerá a seguinte tela com a mensagem "Inscrição realizada com sucesso".

| Sistema Integrado de Gestão de Eventos                                                                    |                                                                                     |                                                                                                    |                                             | Tempo de Sessão: 00:45    | Sair |
|----------------------------------------------------------------------------------------------------|-------------------------------------------------------------------------------------|----------------------------------------------------------------------------------------------------|---------------------------------------------|---------------------------|------|
|                                                                                                    |                                                                                     | 🔿 Principal                                                                                                    | 🌻 Alterar Cadastro                          | 🤗 Contas                  |      |
| FIXAR UM EVENTO                                                                                           |                                                                                     |                                                                                                    | 4                                           | A                         |      |
|                                                                                                    |                                                                                     |                                                                                                    | Modulos                                     |                           |      |
|                                                                                                    |                                                                                     |                                                                                                    |                                             |                           |      |
| Informação Inscrição Realizada com Sucesso.                                                               |                                                                                     |                                                                                                    |                                             |                           | ×    |
| ÁREA DO PARTICIPANTE > GERENCIAR MINHAS INSCRIÇÕES                                                        |                                                                                     |                                                                                                    |                                             |                           |      |
|                                                                                                    | C<br>Data Cadastro:<br>Código de Verificação:<br>Imprima ou salve esse compro<br>es | omprovante<br>27/04/2021 12:43:25<br>71213#7692088#4124348<br>wante. Ele é a garantia que você realizou<br>sa operação. |                                             |                           |      |
|                                                                                                    |                                                                                     |                                                                                                    |                                             |                           |      |
| Caro usuario,<br>Esta operação permite o gerenciamento das suas inscrições nos ev                         | entos do sistema.                                                                   |                                                                                                    |                                             |                           |      |
| Alguns eventos podem exigir a validação do responsável para que                                           | sua inscrição seja aprovada. Caso o e                                               | vento possua pagamento pelas inscrições, a val                                                                          | idação só poderá ser feita após a inscrição | o ter sido paga.          |      |
|                                                                                                    |                                                                                     |                                                                                                    |                                             |                           |      |
| A emissão de certificados para o evento só estará disponível após :<br>declaração de inscrição do evento. | a realização do evento. A partir do mo                                              | es EMISSAO CERTIFICADOS ====================================                                                            | os certificados estejam disponíveis, será   | disponibilizada apenas um | a    |
|                                                                                                    |                                                                                     | FILTRAR                                                                                                    |                                             |                           |      |
| Título do Evento:                                                                                         | 2                                                                                   |                                                                                                    |                                             |                           |      |
| Eventos Iniciados a partir de:                                                                            | 27-10-2020                                                                          | Eventos Até a data de:                                                                                                  | 0                                           |                           |      |
| Canceladas?                                                                                               |                                                                                     |                                                                                                    |                                             |                           |      |
|                                                                                                    |                                                                                     |                                                                                                    |                                             |                           |      |
|                                                                                                    |                                                                                     |                                                                                                    |                                             |                           |      |